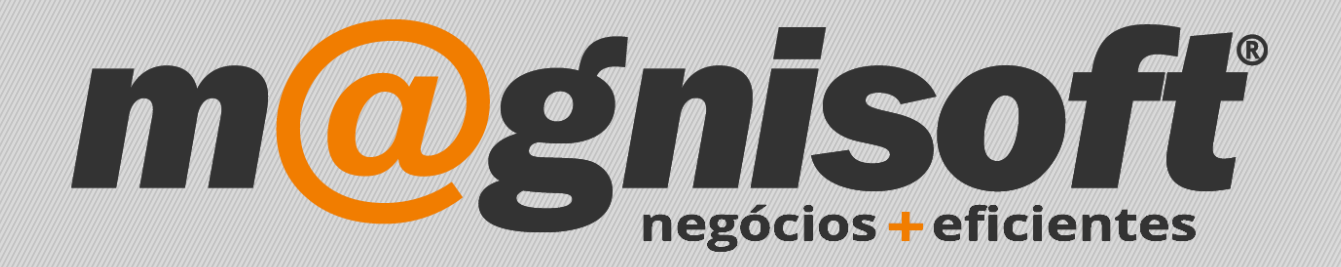

# OranGest

Ficha Técnica Nº 10

**Criar Artigos** 

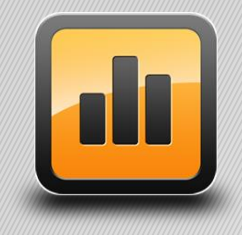

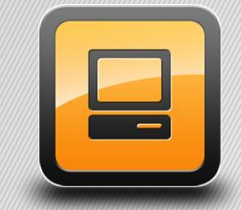

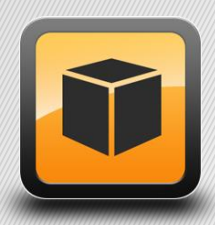

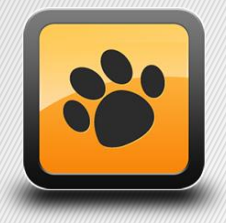

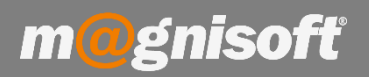

# Ficha Técnica Nº 10 – Criar Artigos

# Introdução:

Esta ficha técnica destina-se a explicar ao utilizador como inserir artigos no OranGest.

A ficha de artigos deverá ter, pelo menos, preenchidos os seguintes campos:

Código – Pode ser alfanumérico não devendo ser repetido Nome – Nome do Artigo Família – O artigo deve ter uma família (caso pretenda que apareça no POS) IVA da Compra e IVA da Venda Preço de Venda Classe Stock

### **Funcionamento:**

1 - No menu superior clicar em 'Artigos' (1) e de seguida em 'Ficha de Artigos' (2);

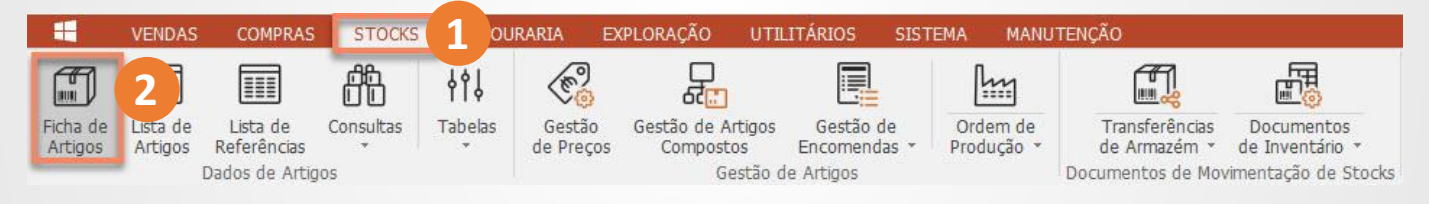

### 2 - De seguida clicar em 'Inserir' (1) para inserir um novo artigo;

| Artigos (         | (Ficha de                                     | e Artigo | s)                                                                                                    |             |          |                                 |            |             |            |             |              |                         |            |       | <u></u> :      |       | ×     |
|-------------------|-----------------------------------------------|----------|----------------------------------------------------------------------------------------------------|-------------|----------|---------------------------------|------------|-------------|------------|-------------|--------------|-------------------------|------------|-------|----------------|-------|-------|
| ⊕ 1<br>Inserir Gu | Jardar                                        | Alterar  | Image: Cancelar Cancelar C |             |          |                                 |            |             |            |             | Sair         |                         |            |       |                |       |       |
| 2859189           | 9 IIII Arroz Basmati Supreme Veet emb. 500 gr |          |                                                                                                    |             |          |                                 |            |             |            | Não         |              | Ŧ                       |            |       |                |       |       |
| Código            |                                               |          | Nome                                                                                                    |             |          |                                 |            |             |            |             |              |                         |            |       | Inactivo?      |       |       |
| 🗏 Geral 🗄         | 🗍 Equiva                                      | alência  | s 🗒 Anex                                                                                                    | os/Anotaçõe | es 🚺 Mov | /imentos d                      | e Stock    | Encomen     | las 🔳 F    | aturação    | E Lotes      | In.s                    | de Série   | Cores | e Tamanhos     | P Id  | iomas |
| Principal         | 🖶 Pre                                         | eços     | Stocks                                                                                                    | 🗏 Descrição | Obse     | rvações                         | ••• Campos | do Utilizad | or 🗟 Ga    | leria de In | nagens       | Front                   | Office POS | Carao | cterísticas (H | ITML) |       |
| 1ª Família:       | MERCE                                         | ARIA     |                                                                                                    |             |          |                                 | -          | X # 2ª      | Família: M | ERCEARIA A  | Arroz / Mass | as <mark>/</mark> Farir | nhas       |       |                | -     | X #   |
| Classificação     | Classificação                                 |          |                                                                                                    |             |          |                                 |            |             |            |             |              |                         |            |       |                |       |       |
| Marca:            |                                               | ▼ X #    |                                                                                                    |             |          | Tipo de Quantidade: Inteiro 💌 💌 |            |             |            | -           | 1000         |                         |            |       |                |       |       |
| Categoria:        | · ▼   χ   #                                   |          |                                                                                                    |             |          | Tipo de Artigo:                 |            |             |            | -           |              |                         |            |       |                |       |       |

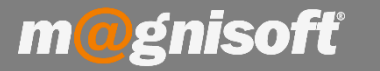

| 🔟 Artig         | jos (Ficha c    | le Artigos)     | 6                |          |                     |
|-----------------|-----------------|-----------------|------------------|----------|---------------------|
| $\oplus$        | $\bigcirc$      | Ø               |                  | Θ        | D.                  |
| <u>I</u> nserir | <u>G</u> uardar | <u>A</u> lterar | <u>C</u> ancelar | Eliminar | Duplicar<br>Registo |
|                 |                 | R               | eaisto           |          |                     |

Inserir - Cria um novo artigo

Guardar - Guarda o artigo ou alteração ao artigo

Alterar - Altera um artigo previamente criado

Duplicar Registo - Duplica um artigo com características semelhantes. Exemplo: Um descafeinado

pode ser duplicado para criar um café

3 - Na ficha de artigos, deve ter em atenção a classe SAFT. Deverá indicar se o artigo que está a criar é um Produto, um Serviço, Outros, Impostos Especiais de Consumo ou Impostos, Taxas e Encargos parafiscais.

4 – Deverá também definir a Classe Stock (Para definir perante a AT que tipo de artigo se trata). Defina também se o artigo movimenta stocks.

| <b>Principal</b> | Preços              | Preços 🗐 Stocks 🗐 Descrição  0 |                 |            | oservações        | ervações 👓 Campos do U       |         | lizador        | 20     | ialeria de              | Ima              | igens               | Fron               |
|------------------|---------------------|--------------------------------|-----------------|------------|-------------------|------------------------------|---------|----------------|--------|-------------------------|------------------|---------------------|--------------------|
| 1ª Família:      | · ▼ X # 2ª Família: |                                |                 |            |                   |                              |         |                |        |                         |                  |                     |                    |
| Classificação    |                     |                                |                 |            |                   |                              |         |                |        |                         |                  |                     | - Foto             |
| Marca:           |                     |                                |                 | • X #      | Tipo              | de Quantidade                | : Inte  | iro            |        |                         |                  | -                   | 1000               |
| Categoria:       | -                   |                                |                 | ▼ X #      | Tipo              | de Artigo:                   | Ð       | Produtos       | E.     |                         |                  | Ŧ                   |                    |
| Classe SAFT:     | 🗐 Produ             | tos                            |                 | -          | Tipo              | de Composto:                 | Arti    | Artigo Simples |        |                         |                  | -                   |                    |
| Classe Stock:    | M Merca             | dorias                         |                 | -          | - Gén             | ero:                         |         |                |        |                         | - X              | #                   |                    |
| Composição:      |                     |                                |                 | ▼ X #      | Séri              | 2:                           |         |                |        |                         | • X              | #                   |                    |
| Fornecedor:      |                     | Q                              |                 |            |                   |                              |         |                |        |                         |                  |                     |                    |
| IVAs             |                     |                                |                 |            | Out               | os Códigos                   |         |                |        |                         |                  |                     |                    |
| IVA da Compra    | : IVA A             | 23% NOR                        |                 | * #        | Cóc               | igo Alternativo:             |         |                |        |                         |                  |                     |                    |
| IVA da Venda:    | IVA A               | 23% NOR                        |                 | Arti       | Artigo Associado: |                              |         |                |        |                         | 2                |                     |                    |
|                  |                     |                                |                 |            | Arti              | go Substituto:               |         |                |        |                         |                  | 2                   |                    |
| Grelhas/Dimen    | sões                |                                | Tem Grelhas/Din | nensões    | Cóc               | . de Barras 1:               |         |                |        |                         | 0                |                     |                    |
| Cor (Hor.):      |                     |                                |                 | 17 7       | Cóc               | . de <mark>Ba</mark> rras 2: |         |                |        |                         | 0                |                     |                    |
| Tamanho (Ver.    | ):                  |                                |                 | <b>T H</b> | Cóc               | igo Aduaneiro:               | Î       |                |        |                         |                  |                     | B X                |
| Web Fabricante:  |                     |                                |                 |            |                   | (                            | 3       | Web In         | terno: |                         |                  |                     |                    |
| Opções Diversa   | 15                  |                                |                 |            |                   |                              |         |                |        |                         |                  |                     | Inacti             |
| Movimenta S      | tocks?              | Tem Lote                       | s? 🗌 Tem Nú     | imeros d   | e Série?          | Custo pelo Nún               | nero de | e Série?       |        | Números o<br>Mostrar na | le Sér<br>a Loja | rie Auto<br>da Inte | máticos?<br>ernet? |

m@gnisoft

5 - Colocar as famílias do artigo. Pode colocar a 1ª Família, e se for necessário pode ainda colocar uma 2ª
 Família. Se a família não existir, poderá criar uma, clicando na opção #

| Código        |               | Inactivo? |               |               |          |                  |                |          |                 |                        |           |
|---------------|---------------|-----------|---------------|---------------|----------|------------------|----------------|----------|-----------------|------------------------|-----------|
| 🗏 Geral 🛅     | ] Equivalênci | as 🗒 Ane: | xos/Anotações | 🗐 Movimentos  | de Stock | Encomendas       | 📱 Faturação    | 器 Lotes  | 🗱 N.s de Série  | III Cores e Tamanhos   | ▶ Idiomas |
|               | 🗄 Preços      | 🗊 Stocks  | 🗏 Descrição   | 🗩 Observações | ••• Camp | os do Utilizador | 🗟 Galeria de I | magens [ | FrontOffice POS | 🗟 🗟 Características (H | TML) €    |
| 1ª Família:   |               |           |               |               |          | ▼ X # 2ª Fan     | nilia:         |          |                 |                        | ▼ X #     |
| Classificação |               |           |               |               |          |                  |                |          | Foto            |                        |           |

### 6 - No separador "Preços" (1), deverá colocar o preço de Venda e se necessário, o de Custo.

| 🗏 Geral 🗇 Equ               | uivalências 🗐  | Ane  | xos/Anotações 🚺 Movimentos | de Stock 🖪 Encome      | ndas 📕 Faturaçã  | o 🇱 Lotes  | 器 N.s de Série  |
|-----------------------------|----------------|------|----------------------------|------------------------|------------------|------------|-----------------|
|                             | Preços 🗐 Sto   | ocks | 🗏 Descrição 🗮 Observações  | •••• Campos do Utiliza | dor 🗟 Galeria de | Imagens    | FrontOffice POS |
| Preços de Compr             | a              |      | Preços de Venda            | 🗌 Não aplicar preço na | a venda?         |            | 11              |
| Preço de Custo:             | 0,00           | •    | Designação do Preço        | Preço sem IVA          | Preço com IVA    | Desconto % | Margem          |
| Preço de Compra:            | 0,00           | *    | Preço de Venda 1:          | 0,00                   | 0,00             | 0,00       | 0,00            |
| Desconto 1 (%):             | 0.00           | *    | Preço de Venda 2:          | 0,00                   | 0,00             | 0,00       | 0,00            |
|                             | 0,00           |      | Preço de Venda 3:          | 0,00                   | 0,00             | 0,00       | 0,00            |
| Desconto 2 (%):             | 0,00           | *    | Preço de Venda 4:          | 0,00                   | 0,00             | 0,00       | 0,00            |
| Desconto 3 (\$):            | 0,00           | •    | Preço de Venda 5:          | 0,00                   | 0,00             | 0,00       | 0,00            |
| P. Compra Líquido:          | 0              | .00  | Preço de Venda 6:          | 0,00                   | 0,00             | 0,00       | 0,00            |
|                             | -              |      | Preço de Venda 7:          | 0,00                   | 0,00             | 0,00       | 0,00            |
| Data do P. Compra:          |                | *    | Preço de Venda 8:          | 0,00                   | 0,00             | 0,00       | 0,00            |
| Calcular Preco d            | e Compra Líqui | do   | Preço de Venda 9:          | 0,00                   | 0,00             | 0,00       | 0,00            |
|                             |                |      | Preço de Venda 10:         | 0,00                   | 0,00             | 0,00       | 0,00            |
| Desconto Máximo:<br>Taxas   | 0,00           | *    |                            |                        |                  |            |                 |
| EcoREEE:                    | 0,0000 +       |      | ▼ X #                      |                        |                  |            |                 |
| EcoValor:                   | 0,0000 +       |      | ▼ X #                      |                        |                  |            |                 |
| Direitos de Autor: 0,0000 🔻 |                |      | ▼ X #                      |                        |                  |            |                 |

### Deverá ter em conta os seguintes pontos no que diz respeito aos preços:

**Preço de Custo** – É o preço que o artigo custa à empresa.

**Preço de Compra** – É o preço que o artigo custa à empresa, mais as possíveis despesas adicionais, como por exemplo, os portes de envio ou outras taxas extra.

Nos preços de venda, ao indicar o valor sem IVA, a aplicação calcula automaticamente o valor com IVA e viceversa, não sendo assim necessário indicar os dois preços e fazer os cálculos do IVA. Se pretender calcular os preços a partir da margem, tem que preencher o Preço de Custo e colocar a margem pretendida, o programa automaticamente vai calcular os dois valores. Pode também definir um desconto para cada preço de venda.

Pode ainda definir as Taxas: EcoFREE, EcoValor e Direitos de Autor para o artigo.

m@gnisoft

6 – No separador "Stocks" da Ficha de Artigos deverá preencher e ter em conta os seguintes campos:

| <b>≣</b> Geral                                 | 🗇 Equivalência | is 🗐 Ane  | xos/Anotações | 🗐 Movimentos    | de Stock 🖪 I              | ncomenda    | Faturação       | 👫 Lotes 🕌 N.s de  | Série 📶 Cores     | e Tamanhos 📔      | Idiomas    |  |  |  |
|------------------------------------------------|----------------|-----------|---------------|-----------------|---------------------------|-------------|-----------------|-------------------|-------------------|-------------------|------------|--|--|--|
|                                                | al 🗄 Preços    | 🗐 Stocks  | 🗐 Descrição   | 🖻 Observações   | •••• Campos de            | Utilizador  | 🗟 Galeria de Im | agens 🔲 FrontOffi | ce POS 🗟 Cara     | acterísticas (HTM | L) € ● ▶   |  |  |  |
| Unidades de Embalagem Fator de Qtd. Fator de P |                |           |               |                 | Preço Stocks e Facturação |             |                 |                   | Unidades de Stock |                   |            |  |  |  |
|                                                |                | X #       | 1,0000 👻      | 1,0000 💌 *      | Stock Min                 | imo:        | 0,00 4 +        | Stock:            | UNIDADE           |                   | <b>▼</b> # |  |  |  |
|                                                | -              | X #       | 1,0000 -      | 1,0000 - *      | Stock Max                 | kimo:       | 0,00 4 +        | Compra:           | UNIDADE           |                   | <b>▼</b> # |  |  |  |
|                                                | •              | X #       | 1,0000 -      | 1,0000 - *      | Mínimo a l                | acturar:    | 0,00 4 +        | Venda:            | UNIDADE           |                   | <b>▼</b> # |  |  |  |
| Artigo de                                      | Stock          |           |               |                 | Obriga Q                  | co. minima: | Nao             |                   |                   |                   | 0,00 +     |  |  |  |
| <b>П STOCK</b>                                 |                | NTIFICAÇÃ |               |                 |                           |             | MOUT            | 455,000           |                   |                   | -          |  |  |  |
| *<br>* ARMA7ÉM                                 | NOME           |           |               | MAZÉM PRECO CUS |                           | ESTADO      |                 |                   | OTD SAÍDAS        | VALOR SATDAS      | OTD RESE   |  |  |  |
|                                                |                |           |               |                 |                           |             | 14              | 1                 | 12.2.2.140.10     | 1                 | 12.2.1.200 |  |  |  |

# Unidades de Stock

Defina as unidade de stock para cada situação

- Stocks e Facturação: Defina o Stock Mínimo e o Stock Máximo para conseguir ter a informação dos artigos em Ruptura de Stock, e se o artigo deve ter uma quantidade mínima quando for vendido.
- Artigo de Stock: pode definir aqui um artigo para que, sempre que vender o artigo principal, sejam movimentadas também unidades do artigo secundário, de acordo com a quantidade especificada no campo ao lado da descrição.

As Unidade de Embalagem são campos que serão depois analisados num ficha técnica própria.

Ainda no separador 'Geral', temos outras opções, comentadas abaixo:

| Opções Diversas   |            |                       | Inactiv                     | o em Encomendas:              |                                                 |
|-------------------|------------|-----------------------|-----------------------------|-------------------------------|-------------------------------------------------|
| Movimenta Stocks? | Tem Lotes? | Tem Números de Série? | Custo pelo Número de Série? | Números de Série Automáticos? | 🗌 Não mostrar na janela de pesquisa de artigos? |
|                   |            |                       |                             | Mostrar na Loja da Internet?  | Em destaque na Loja da Internet?                |

- Por defeito, a opção "Movimenta Stocks" aparece sempre como marcada. Contudo, tratando-se, por exemplo, de um serviço, poderá desmarcar esta opção, visto que um serviço, por norma, não movimenta Stocks.
- Pode definir se o artigo possui um número de série definido ou se este pode ser gerado automaticamente.
- No campo 'Inativo em Encomendas' poderá definir se o artigo se encontra, ou não, inativo para encomendas.
  Esta opção pode ser útil se tiver um artigo descontinuado em stock e quiser colocá-lo como inativo numa encomenda a um Fornecedor.
- Também pode escolher se o artigo usa Lotes.

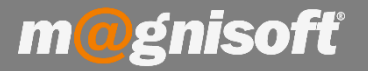

## Este ponto destina-se somente a utilizadores com POS:

Para configurar o comportamento do seu artigo no POS, deverá, na ficha de artigos, clicar no separador 'FrontOffice POS'.

| 🗏 Geral 🗇 Equivalên                                                                                                    | s 🚺 Movimentos de Stock 📳                          |                     | Encomendas    | 🖪 Fatur                     | ração 🔡 Lotes    | N.s de Série |              |                 |  |
|----------------------------------------------------------------------------------------------------|----------------------------------------------------|---------------------|---------------|-----------------------------|------------------|--------------|--------------|-----------------|--|
| 🗏 Principal 🖶 Preços                                                                                                    | f Stocks                                           | 🗏 Descrição         | 🖶 Observações | 🖻 Observações 🛛 👓 Campos do |                  |              | a de Imagens | FrontOffice POS |  |
| Nome no POS:                                                                                                    |                                                    |                     |               |                             | Impresso         | ra POS:      |              |                 |  |
| Opções                                                                                                    |                                                    |                     |               | In                          | nagem nos botões | s de acess   | o rápido     | 4               |  |
| Utilizar no FrontOffice<br>Pede Quantidade?<br>Pede Preço?<br>Adquire quantidade p<br>Mostrar nos botões d<br>Gerar documento Che | ela Balança?<br>e acesso rápido<br>eque Oferta aut | ?<br>tomaticamente? | 0.00          |                             |                  |              |              |                 |  |
| Unidade de Medida:                                                                                                    | UNIDADE                                            | •                   | 0,00          | - 1                         |                  |              |              |                 |  |
| Tipo de Quantidade:                                                                                                    | Inteiro                                            | *                   |               | - 1                         |                  |              |              |                 |  |
| Cartão Cliente                                                                                                    |                                                    |                     |               | - 1                         | M EN M           | 0 0          | ITA LON      |                 |  |
| Movimenta pontos em c                                                                                                    | artão diente?                                      |                     | *             | - 1                         | Cor do Botão:    |              |              | 1               |  |
| valorização extra de po<br>Tipo de Valorização:                                                                                   | Pontos                                             |                     | *<br>*        | L                           | Cor do Texto:    |              | •            |                 |  |

Deverá ter em conta as seguintes opções na configuração do FrontOffice POS:

Utilizar no FrontOffice (1): Define se o artigo é apresentado, ou não, no FrontOffice (POS).

Pede quantidade (2): Se usado, ao pressionar o botão o sistema pergunta quantos artigos

pretende vender.

**Pede preço (3):** Se usado, ao pressionar o botão o sistema pergunta a que preço o artigo deve ser vendido.

Imagem nos botões de acesso rápido (4): Define a imagem que irá ser apresentada no botão.